# Step1: Adding Application Items

- ① Enter Application Details page, then click on "Add an item"
- ② Choose application items (from dropdown menu)

|     |              | To Elect                                       | troni | ic Docun | nent Apply | 📲 Cancel application (l | ogout |
|-----|--------------|------------------------------------------------|-------|----------|------------|-------------------------|-------|
| pe  | r Document A | pplication Overview(list)                      |       |          |            |                         |       |
| ) A | dd an item 🧲 | ) Delete an item 🛛 🔶 next                      |       |          |            |                         |       |
|     | Student ID   | Application item                               |       | Price    | Unit       | SubTot                  |       |
|     |              |                                                | ~     | 0        | 1          | 0                       |       |
|     |              | Chinese Cumulative Transcript                  |       |          |            |                         |       |
|     |              | English Cumulative Transcript (Score) (For the |       |          |            |                         |       |
|     |              | enrollment before 103 Academic Year only)      |       |          |            |                         |       |
|     |              | English Cumulative Transcript (Grade)          |       |          |            |                         |       |
|     |              | Cumulative Ranking Certificate                 |       |          |            |                         |       |
|     |              | (undergraduates only)                          |       |          |            |                         |       |
|     |              | Current Semester Ranking Certificate           |       |          |            |                         |       |
|     |              | (undergraduates only)                          |       |          |            |                         |       |
|     |              | Reissue Chinese-English Degree Certificate     |       |          |            |                         |       |
|     |              | (graduates only)                               |       |          |            |                         |       |
|     |              | English Degree Conferral Certificate           |       |          |            |                         |       |
|     |              | Chinese Current Semester Transcript (current   |       |          |            |                         |       |
|     |              | students only)                                 |       |          |            |                         |       |
|     |              | English Degree Conferral Statement             |       |          |            |                         |       |

 Choose number of copies (use arrows to increase/decrease no. of copies)

|          |                 | To El                         | ectronic Docur | ment Apply | Cancel application (logout) |
|----------|-----------------|-------------------------------|----------------|------------|-----------------------------|
| Pape     | er Document A   | pplication Overview(list)     |                |            |                             |
| 0        | Add an item 🛛 🤤 | ) Delete an item 🛛 🔶 next     |                |            |                             |
|          | Student ID      | Application item              | Price          | Unit       | SubTot                      |
|          |                 | Chinese Cumulative Transcript | 10             | 리 😂        | 20                          |
|          |                 |                               |                |            |                             |
|          |                 |                               |                |            |                             |
|          |                 |                               |                |            |                             |
|          |                 |                               |                |            |                             |
|          |                 |                               |                |            |                             |
|          |                 |                               |                |            |                             |
|          |                 |                               |                |            |                             |
|          |                 |                               |                |            |                             |
|          |                 |                               |                |            |                             |
|          |                 |                               |                |            |                             |
|          |                 |                               |                |            |                             |
|          | Dlaad           | a note:                       |                |            |                             |
| <b>-</b> | I ICAS          |                               |                |            |                             |
|          |                 |                               |                | •          |                             |
|          | the r           | baber document                | apr            | DICa       | ation                       |
|          |                 |                               |                |            |                             |
|          | intor           | face can be cui               | -cho           | 4 + 4      | that for                    |
|          | ше              | lace call be swi              | lene           | αι         | <b>) lial io</b> r          |
|          |                 |                               |                |            |                             |
|          | alact           | ropic documont                |                | alic       | stinne                      |

# Reissue Chinese/English diploma (limited to paper document)

- 1. The reissue of a Chinese/English diploma is limited to NTNU graduates. Please select your reason for the reissue. Once the diploma has been reissued, the previous diploma will be invalid.
- 2. English Diploma: "The English Degree Conferral Certificate" may only be applied for by those who graduated prior to the 2008 academic year. Limited to one (1) copy. "The English Degree Conferral Statement" does not fall under the above restrictions.

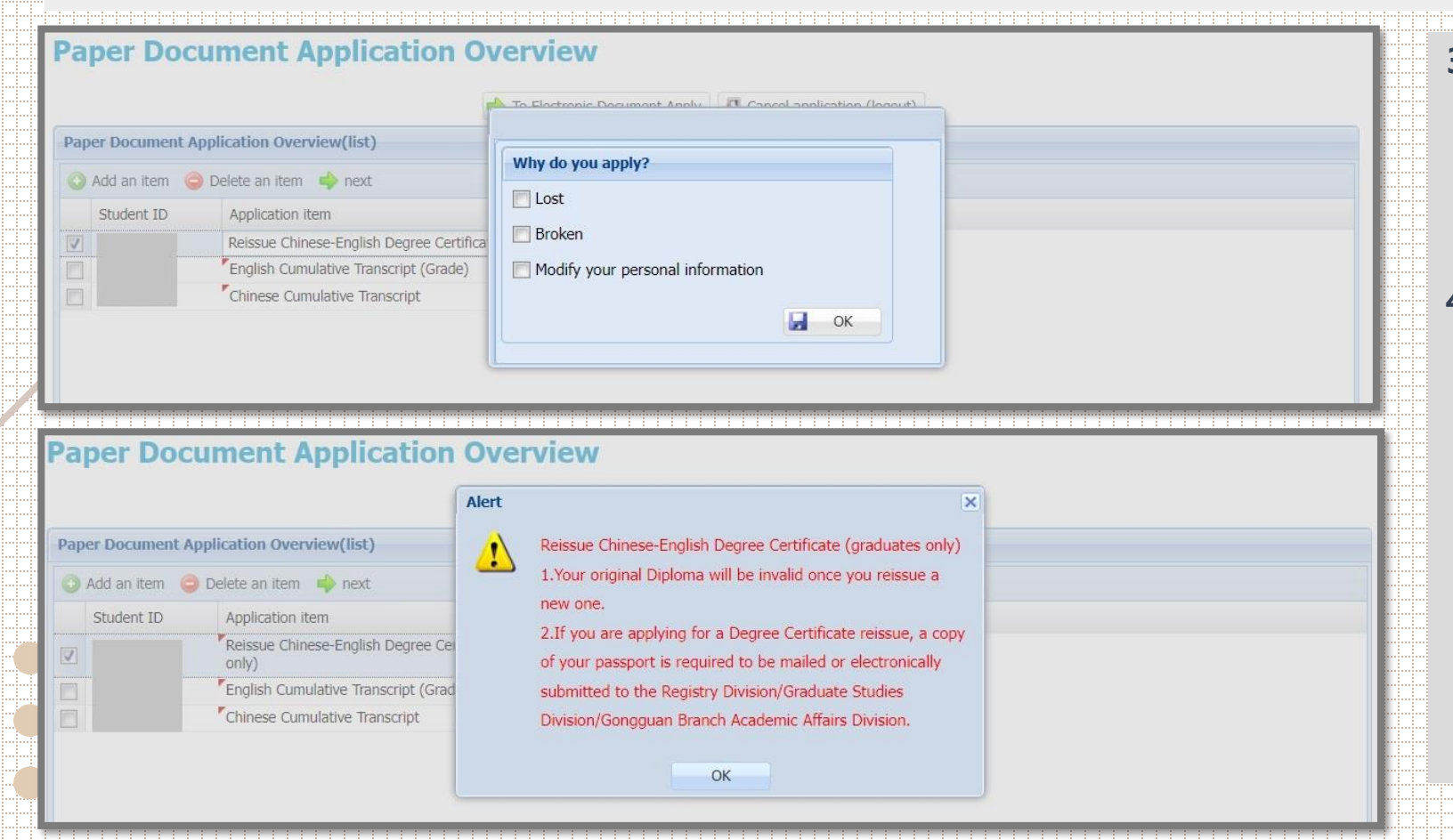

- To apply for a diploma, applicants should email a <u>photocopy of the</u> <u>front and back side of their ID</u> to the relevant Office of Academic Affairs contact window where the application will be reviewed.
   For those applying for English transcripts and English diplomas:
  - ① Confirm that the Pinyin version of your Chinese name is identical to that found in your passport (upper and lowercase letters will be used in accordance with NTNU's official style guidelines).
  - ② If your English name is not already in the system, please enter it in the "Note" field.
  - ③ If you find that your English name in the system is incorrect, please submit your passport photo to the Academic Affairs Office for correction.

## Step 2: University seal (sending documents under the name of NTNU)

If your document does not need to be officially sealed, check the "No" box and go directly to the next step of filling in mailing address and contact information. If a seal is necessary, check the "Yes" box and choose the number of copies necessary before clicking the "Next" button. (Diplomas cannot be sealed and only one (1) copy given)

Seal or not? (NT\$5 handling fee per seal, maximum of 5 documents per seal)

| Vec   | Number of |    |    |
|-------|-----------|----|----|
| V ICS | Number of | -  | ~  |
|       |           | 4  | Y  |
|       | sear:     | 1. | 14 |

2 Enter Seal Details page, then click on "Add".
3 Click on student ID No.
4 Choose items to be sealed (from dropdown menu).

| Seal | led | doc | um   | ents  | Ov | ervi | ew |
|------|-----|-----|------|-------|----|------|----|
| ocui | -u  | auc | Gene | CIICO | ~  | CIVI |    |

| ealed documents                | OverviewSealed List                                                                                                    |               |         |               |
|--------------------------------|----------------------------------------------------------------------------------------------------|---------------|---------|---------------|
| Student ID                     | Item                                                                                                    | No.           | Quantit | y SubTot      |
|                                | English Degree Conferral Statement                                                                                                    | 20            | 1       | 20            |
|                                | Cumulative Ranking Certificate (undergraduates only)                                                                                                    | 10            | 1       | 10            |
|                                | English Cumulative Transcript (Grade)                                                                                                    | 10            | 1       | 10            |
|                                | Chinese Cumulative Transcript                                                                                                    | 10            | 2       | 20            |
| O Add \ominus Delete           | e 📫 Next 📲 Cancel and logout                                                                                                    |               |         |               |
| Add 🗇 Delete<br>Student ID     | e 🔹 Next 📲 Cancel and logout                                                                                                    | No.           |         | Quantity      |
| Add      Delete     Student ID | e 🔷 Next 📲 Cancel and logout<br>Item                                                                                                    | No.<br>Seal I | No.1    | Quantity<br>1 |
| Sealed List                    | <ul> <li>Next I Cancel and logout</li> <li>Item</li> <li>English Degree Conferral Statement</li> </ul>                                                                                                    | No.<br>Seal I | No.1    | Quantity<br>1 |
| Sealed List                    | <ul> <li>Next I Cancel and logout</li> <li>Item</li> <li>English Degree Conferral Statement</li> <li>Cumulative Ranking Certificate (undergraduates</li> </ul>                                                      | No.<br>Seal I | No.1    | Quantity<br>1 |
| Sealed List                    | <ul> <li>Next I Cancel and logout</li> <li>Item</li> <li>English Degree Conferral Statement</li> <li>Cumulative Ranking Certificate (undergraduates only)</li> </ul>                                                | No.<br>Seal I | Vo.1    | Quantity<br>1 |
| Sealed List                    | <ul> <li>Next I Cancel and logout</li> <li>Item</li> <li>English Degree Conferral Statement</li> <li>Cumulative Ranking Certificate (undergraduates only)</li> <li>English Cumulative Transcript (Grade)</li> </ul> | No.<br>Seal I | No.1    | Quantity<br>1 |

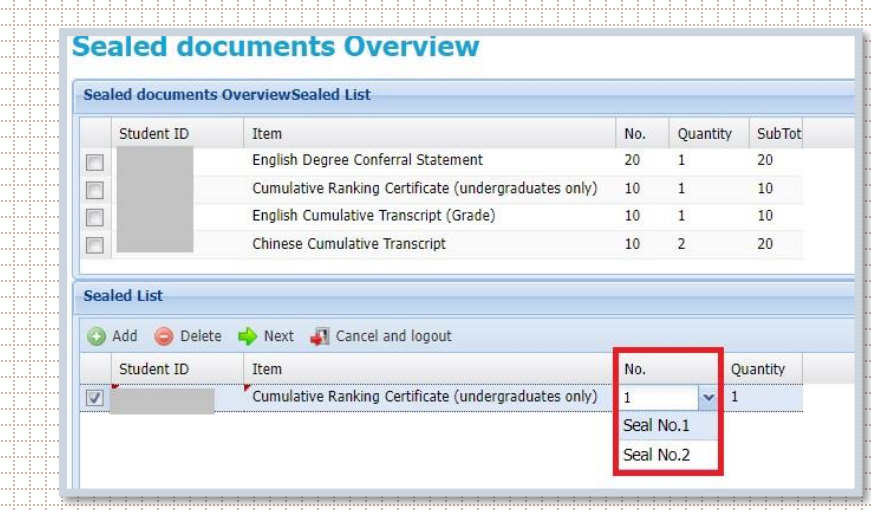

If the contents of the following document to be sealed is the same as the previous document, you can choose "from Document { } to Document { }" and then click on "Copy".

If applying for a large number of sealed documents, you can sort them for easier viewing by clicking on "Order".

After checking that the details of your sealed documents are correct, please click "Next".

#### **Sealed documents Overview**

|      | Student ID   | Item                                                 | No. | Quantity | SubTot                                                                                                    |         |                                |
|------|--------------|------------------------------------------------------|-----|----------|----------------------------------------------------------------------------------------------------|---------|--------------------------------|
|      |              | English Degree Conferral Statement                   | 20  | 1        | 20                                                                                                    |         |                                |
|      |              | Cumulative Ranking Certificate (undergraduates only) | 10  | 1        | 10                                                                                                    |         |                                |
|      |              | English Cumulative Transcript (Grade)                | 10  | 1        | 10                                                                                                    |         |                                |
|      |              | Chinese Cumulative Transcript                        | 10  | 2        | 20                                                                                                    |         |                                |
| ieal | led List     |                                                      |     |          |                                                                                                    |         |                                |
| 0    | Add 🤤 Delete | 🔶 Next 🛛 🚛 Cancel and logout                         |     |          |                                                                                                    | 🛆 Order | From Seal No. 🗸 To leal No.2 🗸 |
|      | Student ID   | Item                                                 | No. | Q        | Quantity                                                                                                    |         |                                |
|      |              |                                                      |     |          | and a second second sec |         |                                |

### **Step 3 : Fill in Mailing Address & Contact Information**

### **Paper Document Mailing and Contact Information**

| ii., |                                                                                                    |  |
|------|----------------------------------------------------------------------------------------------------|--|
|      | Mailing                                                                                                    |  |
|      | Pickup in person (postage 0)                                                                                                    |  |
|      | Domestic (mainland Taiwan, Penghu, Kinmen and Matsu) (ordinary registered mail)                                                                       |  |
|      | ✓ USA/Canada (Via FedEx, please contact us for the shipping fee.)                                                                                     |  |
|      | Hong Kong/Macao (Via FedEx, please contact us for the shipping fee.)                                                                                  |  |
|      | Asia (including China)/Oceania (Via FedEx, please contact us for the shipping fee.)                                                                   |  |
|      | Europe/Africa/Central South America (Via FedEx, please contact us for the shipping fee.)                                                              |  |
|      | Campus to pickup:                                                                                                    |  |
|      | *Recipient:                                                                                                    |  |
|      | To appropriately display the webpage content, please use the traditional Chinese and / or English input systems.                                      |  |
|      | *Recipient's phone                                                                                                    |  |
|      | Number:                                                                                                    |  |
|      | *Postal code:                                                                                                    |  |
|      | *Address:                                                                                                    |  |
|      | Please confirm your mailing address is correct, as NTNU is not responsible if the applications cannot be mailed due to incorrect mailing information. |  |
|      | Contact Information                                                                                                    |  |
|      |                                                                                                    |  |
|      | Name:                                                                                                    |  |
|      | English Name:                                                                                                    |  |
|      | Contact number                                                                                                    |  |
|      | (day/night):                                                                                                    |  |
|      | *Cell phone:                                                                                                    |  |
|      | *E-mail:                                                                                                    |  |
|      | Note:                                                                                                    |  |
|      |                                                                                                    |  |
|      |                                                                                                    |  |
|      | Next 🚽 Cancel order (logout)                                                                                                    |  |
|      |                                                                                                    |  |
|      |                                                                                                    |  |
|      |                                                                                                    |  |

- 1. Fill in the necessary information in each field, then click "Next".
- 2. For addresses outside of Taiwan:
  - 1) For registered airmail (the default selection), you can pay directly on the system. Please check the post office website for estimated arrival time.
  - 2) For letters to be sent with FedEx (estimated delivery time in 3 days), please note your choice in the "Note" field. Do not pay directly on the system. Please call or write to the Office of Academic Affairs contact person to modify the shipping fee first, after which your payment can be made.
    - Note: FedEx shipping fees fluctuates monthly and is calculated based on the destination and weight of the letter. Shipping fees are generally more than NT\$1,000. Please first confirm you are willing to pay a fee of approximately this amount, before contacting the Office of Academic Affairs.
    - Office of Academic Affairs Contact Person: [Registrar' s Office] [Graduate Studies Division] [Gongguan Branch Academic Affairs Division]

# Step 4 : Confirm and Submit Application

#### Paper Document Application confirmation

| Student ID * | Order Item                                              | Price | Quanti | Subtotal                                                |  |
|--------------|---------------------------------------------------------|-------|--------|---------------------------------------------------------|--|
| Order Deta   | il below                                                |       |        |                                                         |  |
|              | Postage(USA/Canada 5 orders)                            | 171   | 1      | 171                                                     |  |
|              | Chinese Cumulative Transcript                           | 10    | 2      | 20                                                      |  |
|              | English Cumulative Transcript (Grade)                   | 10    | 1      | 10                                                      |  |
|              | Cumulative Ranking Certificate<br>(undergraduates only) | 10    | 1      | 10                                                      |  |
|              | English Degree Conferral Statement                      | 20    | 1      | 20                                                      |  |
| -            |                                                         |       |        | You've ordered a total of 5 documents, subtotal NT\$231 |  |

Pickup in person (postage 0)

Applicant Contact Information

Name: English Name

Contact number (day/night):

\*Cell phone \*E-mail:

👿 eminder

Note:

Domestic (mainland Talwan, Penghu, Kinmen and Matsu) (ordinary registered mail)

USA/Canada (Via FedEx, please contact us for the shipping fee.)

Thong Kong/Macao (Via FedEx, please contact us for the shipping fee.)

Asia (including China)/Oceania (Via FedEx, please contact us for the shipping fee Europe/Africa/Central South America (Via FedEx, please contact us for the shipping)

| t, please use the tra |
|-----------------------|
|                       |
|                       |
|                       |
|                       |
|                       |

Please confirm your mailing address is correct, as NTNU is not respon incorrect mailing information.  If your information is correct, click "Submit the order". If you need to modify your information, click "Edit order details" to go back to the information page.

At the bottom of the page, check the box next to "Reminder".

| you are applying for Chinese-English Degree Certificate/ English Degree Conferral Statement/ English Degree Confe      | rral Certificate, a |
|----------------------------------------------------------------------------------------------------|---------------------|
| opy of your passport is required to be mailed or electronically submitted to the Registry Division/Graduate Studies Di | vision/Gongguan     |
| ranch Academic Affairs Division.                                                                                       |                     |

🔹 Submit the order 🏾 🌄 Edit order details 🛛 🙀 cancel order (logaut)

|  | 1 | Paper I | Document | Application | confirmation |
|--|---|---------|----------|-------------|--------------|
|--|---|---------|----------|-------------|--------------|

| - Order Detail below                                                                                                    |                             |                         |                           |                                                                                                    |
|----------------------------------------------------------------------------------------------------|-----------------------------|-------------------------|---------------------------|----------------------------------------------------------------------------------------------------|
| Pisitage/USA/Care                                                                                                    | da 5 orders)                | 171                     | 1                         | 171                                                                                                    |
| Chinese Cumulativ                                                                                                    | e Transcript                | 10                      | 2                         | 20                                                                                                    |
| English Cumulative                                                                                                    | Transcript (Grade)          | 10                      | L                         | 10                                                                                                    |
| Cumulative Rankin<br>(undergraduates d                                                                                                    | ç Ostificate<br>rily)       | 10                      | E                         | 10                                                                                                    |
| English Degree Co                                                                                                    | nferral Statement           | 20                      | 1                         | 20                                                                                                    |
|                                                                                                    |                             |                         |                           | You've onterest a total of 5 documents, subtotal<br>NT\$231                                                                          |
| Mailing Information                                                                                                    |                             |                         |                           |                                                                                                    |
| T Pickup in person (postage 0)                                                                                                    |                             |                         |                           |                                                                                                    |
| T Domestic (mainland Taiwan, I                                                                                                    | enchu, Kinmen an            | d Mater                 | ó (arán                   | narv recisizend mañ                                                                                                    |
| V LEA/Canada (Ma Far/Ex. elea                                                                                                    | as contact up for II        | us shinni               | inn fina '                |                                                                                                    |
| The Area Area (Area ( Area ( Area ) Area                                                                                                    | en eter sand tag tal 11     |                         |                           | 17.<br>on Fair V                                                                                                    |
| j mung Kong/Macao (Via FedE)                                                                                                    | , prease contact us         | a for the               | sathiu                    | ng nee.)                                                                                                    |
| Asia (Including China)/Oceani<br>(Including China)/Oceani                                                                                                    | a (Via FedEx, pleas         | se contac               | ct us for                 | r the shipping Rec.)                                                                                                    |
| Europe/Africa/Central South /                                                                                                    | Application c               | onfirma                 | tion                      | ×                                                                                                    |
| Tampus to pickup:                                                                                                    | (?) Ple                     | ase conf                | firm the                  | ere are no mistakes, and click Yes to submit.                                                                                        |
| ecipient:                                                                                                    | 11                          | you need                | to edit                   | t order info, dick No.                                                                                                    |
| To appropriately display                                                                                                    | th Ple                      | sise note               | ill You :                 | can pay multiple application requests at once, but applications are not.                                                             |
| lecipient's phone                                                                                                    | 607                         | residenced              | comple                    | de until payment is complete.                                                                                                    |
| Amber:                                                                                                    |                             |                         |                           |                                                                                                    |
|                                                                                                    |                             |                         |                           | Yes No                                                                                                    |
| website condent                                                                                                    |                             |                         |                           |                                                                                                    |
| ostal codic:                                                                                                    | · · · ·                     |                         |                           |                                                                                                    |
| Postal codie:                                                                                                    |                             |                         |                           | • Confirme and submit                                                                                                    |
| lostal code<br>ddress:<br>Please confirm your ma                                                                                                    | ling address is c           | orrect,                 | as NTN                    | NU is not responsible if O Confirm and submit                                                                                        |
| Potal code:<br>Iddress:<br>Please confirm your ma<br>incorrect mailing inform                                                                                                    | ling address is c<br>ation. | orrect,                 | as NTN                    | NU is not responsible if O Confirm and submit                                                                                        |
| Potal code:<br>Iddress:<br>Please confirm your ma<br>incorrect mailing inform<br>spilicant Cantact Information                                                                                                    | ling address is c<br>ation. | orrect,                 | as NTN                    | W is not responsible if O Confirm and submit application.                                                                            |
| Votaf code:<br>Vidress:<br>Please confirm your ma<br>incorrect mailing inform<br>Applicant Contact Information<br>Lame:                                                                                                    | ling address is c<br>ation, | orrect,                 | as NTN                    | NU is not responsible if O Confirm and submit application.                                                                           |
| Instal code:<br>Please confirm your ma<br>incorrect mailino inform<br>Applicant Contact Information<br>lame:<br>inglish Name:                                                                                                    | ling address is c<br>ation. | orrect,                 | as NTN                    | NU is not responsible if O Confirm and submit application.                                                                           |
| Votal code:<br>Votal code:<br>Please confirm your ma<br>incorrect mailing inform<br>Applicant Centact Information<br>larme:<br>nglight Name:                                                                                                    | ling address is c<br>ation. | arrect,                 | as NTN                    | NU is not responsible if O Confirm and submit application.                                                                           |
| Instal code:<br>Address:<br>Please confirm your ma-<br>incorrect mailino inform<br>Applicant Centact Information<br>leme:<br>inglish Neme:<br>citact number<br>citact number<br>citact contect                                                                                                    | ling address is c           | orrect,                 | as NTN                    | W is not responsible if O Confirm and submit application.                                                                            |
| Notal colo:<br>Notal colo:<br>Please confirm your ma<br>incorrect mailing inform<br>Applicant Centact Information<br>terne:<br>phath Neme:<br>Drivet number<br>Lay/high():<br>Cit alone                                                                                                    | ling address is c           | orrect,                 | as NTN                    | W is not responsible if OCOnfirm and submit application.                                                                             |
| Intel code:<br>Please confirm your ma<br>incorrect mailine inform<br>typilicant Centact Information<br>terne:<br>andlah Neme:<br>andlah Neme:<br>andlah number<br>de/mailing)<br>Cell phone:                                                                                                    | ling address is c           | orrect,                 | as NTN                    | NU is not responsible if OCOnfirm and submit application.                                                                            |
| Instal code:<br>Please confirm your ma<br>incorrect mailing inform<br>Applicant Centact Information<br>lame:<br>instalt number<br>day(hight):<br>Cell phone:<br>E-mail:                                                                                                    | ling address is c           | orrect,                 | as NTN                    | NU is not responsible if O Confirm and submit application.                                                                           |
| Interface Content Content Cont | Ting address is c           | orrect,                 | as NTN                    | NU is not responsible if O Confirm and submit application.                                                                           |
| Instal code:<br>Address:<br>Please confirm your ma<br>incorrect mailing inform<br>toplicant Centect Information<br>leme:<br>addeh Neme:<br>Call phone:<br>E-mail:<br>Dite:                                                                                                    | ting address is c           | orrect,                 | as NTA                    | NU is not responsible if O Confirm and submit application.                                                                           |
| Votal colo:<br>Votal colo:<br>Please confirm your ma<br>incorrect mailine inform<br>Applicant Centact Information<br>leme:<br>Indact number<br>dey/hightQ<br>Cell phone:<br>E-mail:<br>Infer:                                                                                                    | ling address is c           | orrect, i               | as NTA                    | NU is not responsible if OCOnfirm and submit application.                                                                            |
| Address: Please confirm your ma<br>incorrect mailing inform<br>Applicant Centact Information<br>lame:<br>inglish Name:<br>Cottact number<br>dey/high():<br>Cell phone:<br>E-mail:<br>b(te:                                                                                                    | ling address is c           | xorrect,                | as NTN                    | NU is not responsible if O Confirm and submit application.                                                                           |
| Interface confirm your main incorrect mailing information information informatio information information information information informati | he na                       | orrect,                 | as NTN                    | will show that your application.                                                                                                    |
| Instal code:<br>Address:<br>Please confirm your ma<br>incorrect inalino inform<br>Applicant Centact Information<br>term:<br>Indiah Neme:<br>Contact number<br>day/night):<br>Cell phone:<br>E-mail:<br>Address:<br>If you are i                                                                                                    | he pa                       | orrect, i               | as NTN                    | W is not responsible if<br>OCONFIRM and submit<br>application.<br>will show that your application of                                 |
| Address:<br>Please confirm your ma<br>incorrect mailine inform<br>Applicant Centact Information<br>teme:<br>Indiath Neme:<br>Indiath Neme:<br>Call phone:<br>E-mail:<br>Mail:<br>If you are a<br>copy of you                                                                                                    | he pa                       | arrect, i               |                           | vill show that your application                                                                                                    |
| Address:<br>Please confirm your ma<br>incorrect mailing inform<br>Applicant Centact Information<br>terme:<br>Indiath Neme:<br>Call phone:<br>E-mail:<br>Kda:<br>If Remindat<br>If you are a<br>Branch Acc                                                                                                    | he pa                       | orrect, i<br>Ige<br>Dee | as NTN                    | vill show that your application of successfully completed. Next s                                                                    |
| Address:<br>Please confirm your ma<br>incorrect mailing inform<br>Applicant Centact Information<br>kerne:<br>Indiah Neme:<br>Critical number<br>dey/hall()<br>Cell phone:<br>E-mail:<br>kthe:<br>If you are a<br>copy of you<br>Branch Ace                                                                                                    | he pa                       | ige<br>jee              |                           | vill show that your application of successfully completed. Next s                                                                    |
| ostal code:<br>ddress:<br>Please confirm your ma<br>incorrect mailing inform<br>typicant Centact Information<br>term:<br>ontact number<br>day/high()<br>Cell phone:<br>E-mail:<br>bite:<br>If you are a<br>composition of you<br>Branch of you<br>Branch of you<br>Branch of you<br>Branch of you                                                                                                    | he pa<br>lave k             | orrect,                 | as NTN<br>e M<br>en<br>t. | Wisnet responsible if<br>OCONFIRM and submit<br>application.<br>will show that your application of<br>successfully completed. Next s |

| 1 | Select unpaid | orders 📃 Next | , payment 🥥 | Delete unp | aid orders | 🔷 Contin    | ue to apply | 🚛 Logout              |                         |
|---|---------------|---------------|-------------|------------|------------|-------------|-------------|-----------------------|-------------------------|
| I | Order Type    | Order No. 🔺   | Order_date  | Quantity   | Total pric | Seal or not | Number of   | Processing status     | Tracking number/ Mail D |
| I | Paper         |               |             | 5          | 231        | No          | 0           | Application submitted |                         |

Order(lis

acking number/ Mail Date Payment Account Payment Result